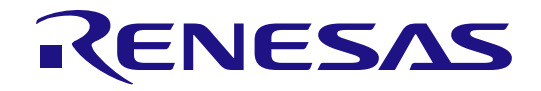

# Jser's Manual

6

# GCPX3 Evaluation Kit J70D1 RTK0EE0003D01002BJ

User's Manual

RENESAS PLC modem LSI R9A06G037

All information contained in these materials, including products and product specifications, represents information on the product at the time of publication and is subject to change by Renesas Electronics Corp. without notice. Please review the latest information published by Renesas Electronics Corp. through various means, including the Renesas Electronics Corp. website (http://www.renesas.com).

Renesas Electronics www.renesas.com

Rev.1.00 Dec 2016

### Notice

- 1. Descriptions of circuits, software and other related information in this document are provided only to illustrate the operation of semiconductor products and application examples. You are fully responsible for the incorporation of these circuits, software, and information in the design of your equipment. Renesas Electronics assumes no responsibility for any losses incurred by you or third parties arising from the use of these circuits, software, or information.
- 2. Renesas Electronics has used reasonable care in preparing the information included in this document, but Renesas Electronics does not warrant that such information is error free. Renesas Electronics assumes no liability whatsoever for any damages incurred by you resulting from errors in or omissions from the information included herein.
- 3. Renesas Electronics does not assume any liability for infringement of patents, copyrights, or other intellectual property rights of third parties by or arising from the use of Renesas Electronics products or technical information described in this document. No license, express, implied or otherwise, is granted hereby under any patents, copyrights or other intellectual property rights of Renesas Electronics or others.
- 4. You should not alter, modify, copy, or otherwise misappropriate any Renesas Electronics product, whether in whole or in part. Renesas Electronics assumes no responsibility for any losses incurred by you or third parties arising from such alteration, modification, copy or otherwise misappropriation of Renesas Electronics product.
- 5. Renesas Electronics products are classified according to the following two quality grades: "Standard" and "High Quality". The recommended applications for each Renesas Electronics product depends on the product's quality grade, as indicated below.

"Standard": Computers; office equipment; communications equipment; test and measurement equipment; audio and visual equipment; home electronic appliances; machine tools; personal electronic equipment; and industrial robots etc.

"High Quality": Transportation equipment (automobiles, trains, ships, etc.); traffic control systems; anti-disaster systems; anticrime systems; and safety equipment etc.

Renesas Electronics products are neither intended nor authorized for use in products or systems that may pose a direct threat to human life or bodily injury (artificial life support devices or systems, surgical implantations etc.), or may cause serious property damages (nuclear reactor control systems, military equipment etc.). You must check the quality grade of each Renesas Electronics product before using it in a particular application. You may not use any Renesas Electronics product for any application for which it is not intended. Renesas Electronics shall not be in any way liable for any damages or losses incurred by you or third parties arising from the use of any Renesas Electronics product for which the product is not intended by Renesas Electronics.

- 6. You should use the Renesas Electronics products described in this document within the range specified by Renesas Electronics, especially with respect to the maximum rating, operating supply voltage range, movement power voltage range, heat radiation characteristics, installation and other product characteristics. Renesas Electronics shall have no liability for malfunctions or damages arising out of the use of Renesas Electronics products beyond such specified ranges.
- 7. Although Renesas Electronics endeavors to improve the quality and reliability of its products, semiconductor products have specific characteristics such as the occurrence of failure at a certain rate and malfunctions under certain use conditions. Further, Renesas Electronics products are not subject to radiation resistance design. Please be sure to implement safety measures to guard them against the possibility of physical injury, and injury or damage caused by fire in the event of the failure of a Renesas Electronics product, such as safety design for hardware and software including but not limited to redundancy, fire control and malfunction prevention, appropriate treatment for aging degradation or any other appropriate measures. Because the evaluation of microcomputer software alone is very difficult, please evaluate the safety of the final products or systems manufactured by you.
- 8. Please contact a Renesas Electronics sales office for details as to environmental matters such as the environmental compatibility of each Renesas Electronics product. Please use Renesas Electronics products in compliance with all applicable laws and regulations that regulate the inclusion or use of controlled substances, including without limitation, the EU RoHS Directive. Renesas Electronics assumes no liability for damages or losses occurring as a result of your noncompliance with applicable laws and regulations.
- 9. Renesas Electronics products and technology may not be used for or incorporated into any products or systems whose manufacture, use, or sale is prohibited under any applicable domestic or foreign laws or regulations. You should not use Renesas Electronics products or technology described in this document for any purpose relating to military applications or use by the military, including but not limited to the development of weapons of mass destruction. When exporting the Renesas Electronics products or technology described in this document, you should comply with the applicable export control laws and regulations and follow the procedures required by such laws and regulations.
- 10. It is the responsibility of the buyer or distributor of Renesas Electronics products, who distributes, disposes of, or otherwise places the product with a third party, to notify such third party in advance of the contents and conditions set forth in this document, Renesas Electronics assumes no responsibility for any losses incurred by you or third parties as a result of unauthorized use of Renesas Electronics products.
- 11. This document may not be reproduced or duplicated in any form, in whole or in part, without prior written consent of Renesas Electronics.
- 12. Please contact a Renesas Electronics sales office if you have any questions regarding the information contained in this document or Renesas Electronics products, or if you have any other inquiries.
- (Note 1) "Renesas Electronics" as used in this document means Renesas Electronics Corporation and also includes its majorityowned subsidiaries.
- (Note 2) "Renesas Electronics product(s)" means any product developed or manufactured by or for Renesas Electronics.

# General Precautions in the Handling of Microprocessing Unit and Microcontroller Unit Products

The following usage notes are applicable to all Microprocessing unit and Microcontroller unit products from Renesas. For detailed usage notes on the products covered by this document, refer to the relevant sections of the document as well as any technical updates that have been issued for the products.

# 1. Handling of Unused Pins

Handle unused pins in accordance with the directions given under Handling of Unused Pins in the manual.

- The input pins of CMOS products are generally in the high-impedance state. In operation with an unused pin in the open-circuit state, extra electromagnetic noise is induced in the vicinity of LSI, an associated shoot-through current flows internally, and malfunctions occur due to the false recognition of the pin state as an input signal become possible. Unused pins should be handled as described under Handling of Unused Pins in the manual.
- 2. Processing at Power-on

The state of the product is undefined at the moment when power is supplied.

- The states of internal circuits in the LSI are indeterminate and the states of register settings and pins are undefined at the moment when power is supplied.
   In a finished product where the reset signal is applied to the external reset pin, the states of pins
  - are not guaranteed from the moment when power is supplied until the reset process is completed. In a similar way, the states of pins in a product that is reset by an on-chip power-on reset function are not guaranteed from the moment when power is supplied until the power reaches the level at which resetting has been specified.
- 3. Prohibition of Access to Reserved Addresses

Access to reserved addresses is prohibited.

- The reserved addresses are provided for the possible future expansion of functions. Do not
  access these addresses; the correct operation of LSI is not guaranteed if they are accessed.
- 4. Clock Signals

After applying a reset, only release the reset line after the operating clock signal has become stable. When switching the clock signal during program execution, wait until the target clock signal has stabilized.

- When the clock signal is generated with an external resonator (or from an external oscillator) during a reset, ensure that the reset line is only released after full stabilization of the clock signal.
   Moreover, when switching to a clock signal produced with an external resonator (or by an external oscillator) while program execution is in progress, wait until the target clock signal is stable.
- 5. Differences between Products

Before changing from one product to another, i.e. to a product with a different part number, confirm that the change will not lead to problems.

The characteristics of Microprocessing unit or Microcontroller unit products in the same group but having a different part number may differ in terms of the internal memory capacity, layout pattern, and other factors, which can affect the ranges of electrical characteristics, such as characteristic values, operating margins, immunity to noise, and amount of radiated noise. When changing to a product with a different part number, implement a system-evaluation test for the given product.

# **Regulatory Compliance Notices**

# European Union regulatory notices

This product complies with the following EU Directives. (These directives are only valid in the European Union.)

**CE** Certifications:

- Directive 2014/35/EU (LVD) : EN 50065-4-2:2002 +A1:2003 +A2:2005
- Directive 2014/30/EU (EMC) : EN 50065-1:2001 +A1:2010, EN 50065-2-3:2003 +A1:2005, EN 50065-7:2001
- Directive 2011/65/EU (RoHS) : EN 50581:2012

# Information for traceability

- Authorised representative Name: Renesas Electronics Corporation Address: 5-20-1, Josuihon-cho, Kodaira-shi, Tokyo 187-8588, Japan
   Manufacturer
- Manufacturer
   Name: Renesas Electronics Corporation
   Address: 5-20-1, Josuihon-cho, Kodaira-shi, Tokyo 187-8588, Japan
- Person responsible for placing on the market Name: Renesas Electronics Europe GmbH Address: Arcadiastrasse 10, 40472 Dusseldorf, Germany
- Trademark and Type name Trademark: Renesas Product name: GCPX3 PLC evaluation board J70D1 Model name: RTK0EE0003D01001BJ \*\*

**Environmental Compliance and Certifications:** 

Waste Electrical and Electronic Equipment (WEEE) Directive 2012/19/EU

# United States regulatory notices on electromagnetic compatibility

# FCC Certifications (United States Only):

This device complies with Part 15 of the FCC Rules. Operation is subject to the following two conditions: (1) this device may not causeharmful interference, and (2) this device must accept any interference received, including interference that may cause undesired operation.

\*\* Note)

About representation of the model name

A model name of the kit including accessories is "RTK0EE0003D01002BJ". (It is displayed on a box.) A model name of the main board is "RTK0EE0003D01001BJ". (It is displayed on the main board.)

# Important

Before using this product, be sure to read this document carefully.

# **This Product:**

"This product" in this document collectively refers to the following product manufactured by Renesas Electronics Corporation. "This product" herein encompasses neither the customer's user system nor the host machine. (a) GCPX3 Evaluation Kit equipped with PLC modem LSI R9A06G037 (RTK0EE0003D01002BJ)

# Purpose of use of this product:

This product is a solution kit which adopts Renesas Electronics Corporation PLC modem LSI R9A06G037. Be sure to use this product correctly according to said purpose of use. Please avoid using this product other than for its intended purpose of use.

### For those who use this product:

This product can only be used by those who have carefully read the document and know how to use it. Use of this product requires basic knowledge of electric circuits, logical circuits, and MCUs. When using this product:

- (1) This product is a development-support unit for use in your program development and evaluation stages. When a program you have finished developing is to be incorporated in a mass-produced product, the judgment as to whether it can be put to practical use is entirely your own responsibility, and should be based on evaluation of the device on which it is installed and other experiments.
- (2) In no event shall Renesas Electronics Corporation be liable for any consequence arising from the use of this product.
- (3) Renesas Electronics Corporation strives to provide workarounds for and correct trouble with products alfunctions, with some free and some incurring charges. However, this does not necessarily mean that Renesas Electronics Corporation guarantees the provision of a workaround or correction under any circumstances.
- (4) This product covered by this document has been developed on the assumption that it will be used for program development and evaluation in laboratories. Therefore, it does not fall within the scope of applicability of the Electrical Appliance and Material Safety Law and protection against electromagnetic interference when used in your country.
- (5) Renesas Electronics Corporation cannot predict all possible situations and possible cases of misuse that carry a potential for danger. Therefore, the warnings in this document and the warning labels attached to this product do not necessarily cover all such possible situations and cases. The customer is responsible for correctly and safely using this product.
- (6) This product covered by this document has not been through the process of checking conformance with UL or other safety standards and IEC or other industry standards. This fact must be taken into account when this product is used in your country.
- (7) Renesas Electronics Corporation will not assume responsibility of direct or indirect damage caused by an accidental failure or malfunction in this product.
- (8) The all operation of the USB device connected to this product is not guaranteed.
- (9) All of the application note and sample program provided about this product are reference data, and they do not guarantee the operation. Please use as technical reference data for software development.

# When disposing of this product:

Penalties may be applicable for incorrect disposal of this waste, in accordance with your national legislation.

# **Usage restrictions:**

This product has been developed as evaluation system for PLC modem LSI R9A06G037. Therefore, do not use it as an embedded device in other equipment. Also, do not use it to develop systems or equipment for use in the following fields.

- (1) Transportation and vehicular
- (2) Medical (equipment that has an involvement in human life)
- (3) Aerospace
- (4) Nuclear power control
- (5) Undersea repeaters

If you are considering the use of this product for one of the above purposes, please be sure to consult your local distributor.

### About product changes:

We are constantly making efforts to improve the design and performance of our product. Therefore, the specification or design of this product, or this document, may be changed without prior notice.

### **About rights:**

- (1) We assume no responsibility for any damage or infringement on patent rights or any other rights arising from the use of any information, products or circuits presented in this document.
- (2) The information or data in this document does not implicitly or otherwise grant a license to patent rights or any other rights belonging to Renesas or to a third party.

This document and this product (GCPX3 Evaluation Kit J70D1 (RTK0EE0003D01002BJ) are copyrighted, with all rights reserved by Renesas. This document may not be copied, duplicated or reproduced, in whole or part, without prior written consent from Renesas.

### **About diagrams:**

Some diagrams in this document may differ from the objects they represent.

### About warranty:

Exchange free only in the case of initial failure.

This product is provided "as is" and no repair, analysis, etc. are supported.

# **Precautions for Safety**

In this document, several icons are used to insure proper handling of this product and also to prevent injuries to you or other persons, or damage to your properties.

This chapter describes the precautions which should be taken in order to use this product safely and properly. Be sure to read this chapter before using this product.

|                                                                                                    | This symbol represents a warning about safety. It is used to arouse caution about a potential danger that will possibly inflict an injury on persons. To avoid a possible injury or death, please be sure to observe the safety message that follows this symbol. |  |  |  |
|----------------------------------------------------------------------------------------------------|----------------------------------------------------------------------------------------------------|--|--|--|
| WARNING indicates a potentially dangerous situation that will cause death wound unless it is avoided.                                        |                                                                                                    |  |  |  |
| CAUTION       CAUTION indicates a potentially dangerous situation that will cause a slight injury medium-degree injury unless it is avoided. |                                                                                                    |  |  |  |
| In addition to the three abo                                                                                                    | ove, the following are also used as appropriate.                                                                                                    |  |  |  |
| $\triangle$ means WARNING or                                                                                                    | CAUTION                                                                                                    |  |  |  |
| Example: CAUTION AGAINST AN ELECTRIC SHOCK                                                                                                   |                                                                                                    |  |  |  |
| ©means PROHBITION                                                                                                    |                                                                                                    |  |  |  |
| Example: DISASSEMBLY PROHIBITED                                                                                                    |                                                                                                    |  |  |  |
| • means A FORCIBLE                                                                                                    | means A FORCIBLE ACTION                                                                                                    |  |  |  |
| Example:                                                                                                    | UNPLUG THE POWER CABLE FROM THE RECEPTACLE                                                                                                    |  |  |  |

| Warning  | as for AC Power Supply:                                                                                                    |
|----------|----------------------------------------------------------------------------------------------------|
|          | • Do not touch the plug of the AC power cable when your hands are wet. This may cause electric shock.                                                                                                    |
|          | • If other equipment is connected to the same branch circuit, care should be taken not to overload the circuit.                                                                                                    |
| <b>e</b> | <ul> <li>If you smell a strange odor, hear an unusual sound, or see smoke coming from this product,<br/>then disconnect power immediately by unplugging both the AC/DC Adapter and the AC power<br/>cables for PLC signal from the outlet.</li> <li>Do not use this as it is because of the danger of electric shock and/or fire. In this case, contact<br/>your local distributor.</li> </ul>                                                                                                    |
| Warning  | js to Be Taken for This Product:                                                                                                    |
|          | • Do not disassemble or modify this product. Personal injury due to electric shock may occur if this product is disassembled and modified. Disassembling and modifying the product will void your warranty.                                                                                                    |
|          | <ul> <li>Make sure nothing falls into the cooling fan on the top panel, especially liquids, metal objects, or<br/>anything combustible.</li> </ul>                                                                                                    |
|          | <ul> <li>CAUTION: High Voltage (Risk of Electric Shock)</li> <li>This is the evaluation kit for powerline communications. All work in powerline communications must be done with extreme care. Caution must be exercised when using power supplies or power related equipment.</li> </ul>                                                                                                    |
|          | <ul> <li>Use this board with expert technical supervision.</li> <li>There is high voltage (100V-230 V AC) power on this board.</li> <li>There is no protection against high voltage accidental human contact.</li> <li>Accidental human contact with high voltage is dangerous.</li> <li>The capacitors on this board can be energized even after disconnecting this board from the main power supply. Be careful to not touch any parts on this board immediately after you disconnect the main power supply.</li> <li>Do not touch the high voltage area during live operation for debugging, probing, or any other purpose.</li> </ul> |
|          | <ul> <li>Renesas Electronics bears no responsibility for any consequences that may result from the<br/>improper or hazardous use of this board.</li> </ul>                                                                                                    |
| Warning  | for Installation:                                                                                                    |
|          | • Do not set this product in water or areas of high humidity. Make sure that the product does not get wet. Spilling water or some other liquid into the product may cause unrepairable damage.                                                                                                    |
| Warning  | g for Use Environment:                                                                                                    |
| 0        | • This equipment is to be used in an environment with a maximum ambient temperature of 40°C. Care should be taken that this temperature is not exceeded.                                                                                                    |

| Cautions | s for AC Power Supply:                                                                                                    |
|----------|----------------------------------------------------------------------------------------------------|
| 0        | <ul> <li>Use a power cord and AC adapter that are appropriate for that country's safety standards.</li> <li>Use of an inappropriate power cord or AC adapter may cause generation of heat, fire, or electric shock.</li> </ul>                                                                                                    |
| Cautions | s to Be Taken for Handling This Product:                                                                                                    |
| 0        | <ul> <li>Use caution when handling the product. Be careful not to apply a mechanical shock.</li> <li>Do not touch the connector pins of this product and the target MCU connector pins directly. Static electricity may damage the internal circuits.</li> <li>When attaching and removing the cable, hold the plug of the cable and do not touch the cable. Do not pull this product by the communications interface cable or the flexible cable. And, excessive flexing or force may break conductors.</li> </ul> |
| Caution  | to Be Taken for System Malfunctions:                                                                                                    |
| 0        | <ul> <li>If this product malfunctions because of interference like external noise, do the following to remedy the trouble.</li> <li>(1) Exit this product debugger, and shut OFF this product and the user system.</li> <li>(2) After a lapse of 10 seconds, turn ON the power of this product and the user system again, then laurab this product debugger.</li> </ul>                                                                                                    |
| Coution  | to Ro Tokon for Disposal:                                                                                                    |
| Q        | <ul> <li>Penalties may be applicable for incorrect disposal of this waste, in accordance with your national legislation.</li> </ul>                                                                                                    |

# How to Use This Manual

# 1. Purpose and Target Readers

This manual is designed to provide the user with an understanding of the hardware functions and electrical characteristics of the evaluation board. In addition, a description of the functions of the evaluation tool is provided.

It is intended for users designing applications and systems based on the board.

Particular attention should be paid to the precautionary notes when using the manual. These notes occur within the body of the text, at the end of each section, and in the Usage Notes section.

The revision history summarizes the locations of revisions and additions. It does not list all revisions. Refer to the text of the manual for details.

# 2. List of Abbreviations and Acronyms

| Abbreviation | Full Form                                     |  |  |
|--------------|-----------------------------------------------|--|--|
| AFE          | Analog Front End                              |  |  |
| ARIB         | Association of Radio Industries and Broadcast |  |  |
| FCC          | Federal Communications Commission             |  |  |
| GND          | Ground Potential                              |  |  |
| MAC          | Media Access Control Layer                    |  |  |
| MCU          | Micro Controller Unit                         |  |  |
| OCD          | On Chip Debugger                              |  |  |
| OFDM         | Orthogonal Frequency Division Multiplexing    |  |  |
| PLC          | Power Line Communication                      |  |  |
| PHY          | Physical Layer                                |  |  |
| SAP          | Service Access Point                          |  |  |
| S/W          | Software                                      |  |  |
| FW           | firmware                                      |  |  |
|              |                                               |  |  |
|              |                                               |  |  |
|              |                                               |  |  |
|              |                                               |  |  |
|              |                                               |  |  |
|              |                                               |  |  |
|              |                                               |  |  |
|              |                                               |  |  |
|              |                                               |  |  |
|              |                                               |  |  |
|              |                                               |  |  |
|              |                                               |  |  |
|              |                                               |  |  |
|              |                                               |  |  |
|              |                                               |  |  |
|              |                                               |  |  |
|              |                                               |  |  |

# Table of Contents

| 1. Oi | utline                                                                 |  |
|-------|------------------------------------------------------------------------|--|
| 1.1   | Hardware Configuration                                                 |  |
| 1.2   | Software Configuration                                                 |  |
| 1.3   | Details of GCPX3 Evaluation Kit J70D1                                  |  |
| 1.4   | Required Items                                                         |  |
| 1.5   | Hardware Setup                                                         |  |
| 2. In | terface specification                                                  |  |
| 2.1   | LED Configuration (LED1, LED2, LED3, LED4, LED5)                       |  |
| 2.2   | Power Line Connector (CN3)                                             |  |
| 2.3   | Power Connector (CN4)                                                  |  |
| 2.4   | OCD connector (CN6)                                                    |  |
| 2.5   | GPIO Connector (CN7)                                                   |  |
| 2.6   | JTAG connector (CN7 of PLC board)                                      |  |
| 2.7   | Connecter for a Serial ROM board (CN8)                                 |  |
| 2.8   | USB connectors (CN9, CN10, CN11) & Jumper for USB serial setting (JP1) |  |
| 2.9   | Jumper for AVDD Power Supply Voltage Selection (JP2)                   |  |
| 2.10  | Jumper for Inductor Selection (JP3)                                    |  |
| 2.11  | Jumper for CPX3 BOOT selection (JP5)                                   |  |
| 2.12  | Jumper for AC coupling selection of TX (JP6/JP7)                       |  |
| 2.13  | General purpose DIP SW for RX631 (SW1)                                 |  |
| 2.14  | SW for USB mode selection of RX631 MCU (SW2)                           |  |
| 2.15  | SW for firmware update mode of RX631 MCU (SW3)                         |  |
| 2.16  | RESET SW (SW4)                                                         |  |
| 2.17  | RX631 MCU Enable/Disable SW (SW5)                                      |  |
| 2.18  | Control MCU                                                            |  |
|       |                                                                        |  |

# RENESAS

GCPX3 Evaluation Kit J70D1 RTK0EE0003D01002BJ

R30UZ0081EJ0100 Rev.1.00

# User's Manual

# 1. Outline

The GCPX3 Evaluation Kit J70D1 is a tool to evaluate the hardware and the software of Renesas' PLC modem LSI R9A06G037(CPX3). This kit supports CENELEC-A, FCC and ARIB frequency bands. This chapter introduces the configuration and setup for the GCPX3 Evaluation Kit J70D1.

### Hardware Configuration 1.1

The GCPX3 Evaluation Kit J70D1 has a circuit configuration which includes the PLC modem device, the control MCU and the AFE required for power line communication.

The evaluation board is composed of the following three boards. The main board is composed of 1) and 2).

1) PLC board: PLC modem device (CPX3:R9A06G037) and AFE device (NJM45001) the main board

2) BASE board: Power circuitry and control MCU (RX631)

3) Filter board: Receive filter for CENELEC-A, FCC and ARIB frequency bands

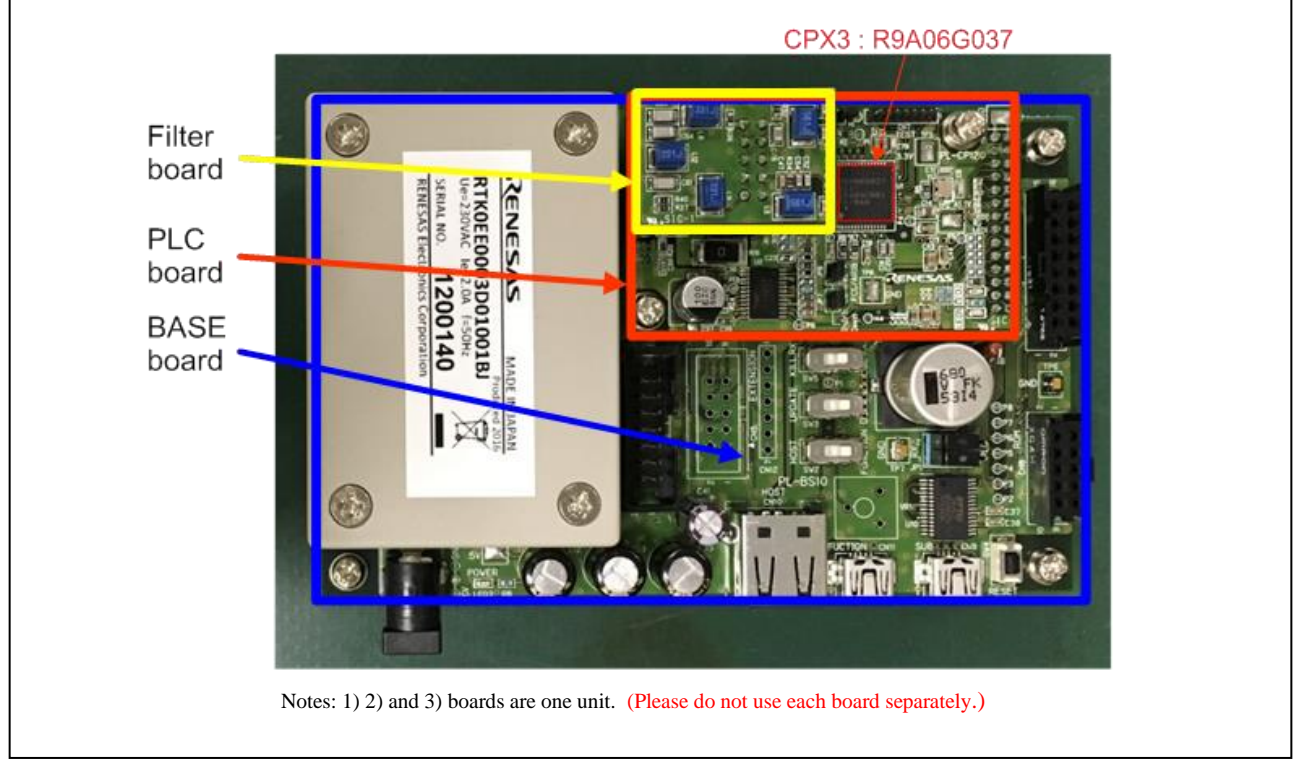

Figure 1-1: GCPX3 Evaluation Kit J70D1 configuration

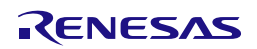

# User's Manual

|                   | Table 1-1: Hardw                                                              | are specifications                                 |     |  |
|-------------------|-------------------------------------------------------------------------------|----------------------------------------------------|-----|--|
| Product           | GCPX3 Evaluation Kit J70D1                                                    |                                                    |     |  |
| Model number      | RTK0EE0003D01002BJ                                                            |                                                    |     |  |
| PLC modem device  | CPX3 R9A06G037 (Renesas Ele                                                   | ectronics)                                         |     |  |
| Control MCU       | RX631 (R5F5631EDDFP)                                                          |                                                    |     |  |
| AFE device        | NJM45001 (NJRC) (DRV amp -                                                    | + RCV amp + RX step ATT)                           |     |  |
| PLC specification | Carrier frequency : CENELEC-                                                  | A:35kHz-90kHz, FCC:150kHz-490kHz, ARIB: 150kH      | Iz- |  |
|                   | 450kHz                                                                        |                                                    |     |  |
|                   | Input voltage for Power line : AC                                             | 2100-230V                                          |     |  |
| DC power supply   | 5.0V/3.0A                                                                     |                                                    |     |  |
| voltage           |                                                                               |                                                    |     |  |
| Interface         | AC inlet                                                                      | PLC line Connector(CN3) : Connects the power cable |     |  |
|                   | DC Jack                                                                       | Power Connector(CN4) : Connects the AC adapter     |     |  |
|                   | USB serial                                                                    | USB Connector(CN9) : Connects the USB cable to     |     |  |
|                   | control the Simple MAC                                                        |                                                    |     |  |
|                   | On-chip debug connector for OCD Connector(CN6) : Connects the E1 emulator for |                                                    |     |  |
|                   | RX631                                                                         | RX631                                              |     |  |
|                   | GPIO connector for CPX3                                                       | GPIO Connector(CN7) : For monitoring of CPX3       |     |  |
|                   | signals                                                                       |                                                    |     |  |
|                   | Serial ROM Connector Serial ROM Connector(CN8) for a Serial ROM               |                                                    |     |  |
|                   | USB interface for RX631                                                       | HOST USB (CN10) for RX631                          |     |  |
|                   |                                                                               | FUNCTION USB (CN11) for RX631                      |     |  |
| Accessories       | The following contents are bundl                                              | ed with this product.                              |     |  |
|                   | • Main Board (PLC board + H                                                   | SASE board) 1pcs                                   |     |  |
|                   | • Filter board (A-type) (It is                                                | attached to the Main board.) 1pcs                  |     |  |
|                   | • Filter board (F-type)                                                       | 1pcs                                               |     |  |
|                   | • Filter board (G-type)                                                       | 1pcs                                               |     |  |
|                   | • S-ROM board                                                                 | 1pcs                                               |     |  |
|                   | • USB cable                                                                   | 1pcs                                               |     |  |
|                   | • Precautions for use                                                         | 1pcs                                               |     |  |
|                   | • SJ/T 11364 Table of Hazard                                                  | ous Substance(China RoHS) 1pcs                     |     |  |
| Board Dimensions  | 120×76×44 mm                                                                  |                                                    |     |  |

Note)

About representation of the model name

A model name of the kit including accessories is "RTK0EE0003D01002BJ". (It is displayed on a box.) A model name of the main board is "RTK0EE0003D01001BJ". (It is displayed on the main board.)

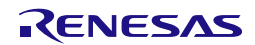

# User's Manual

# **1.2 Software Configuration**

Figure 1-2 shows the PLC evaluation software (PHY evaluation tool : SimpleMAC ) configuration of RX631 and the PLC Modem device (CPX3 : R9A06G037).

The SimpleMAC program runs on the RX631. Thus, the user can control the PLC modem device from the PC using SimpleMAC GUI.

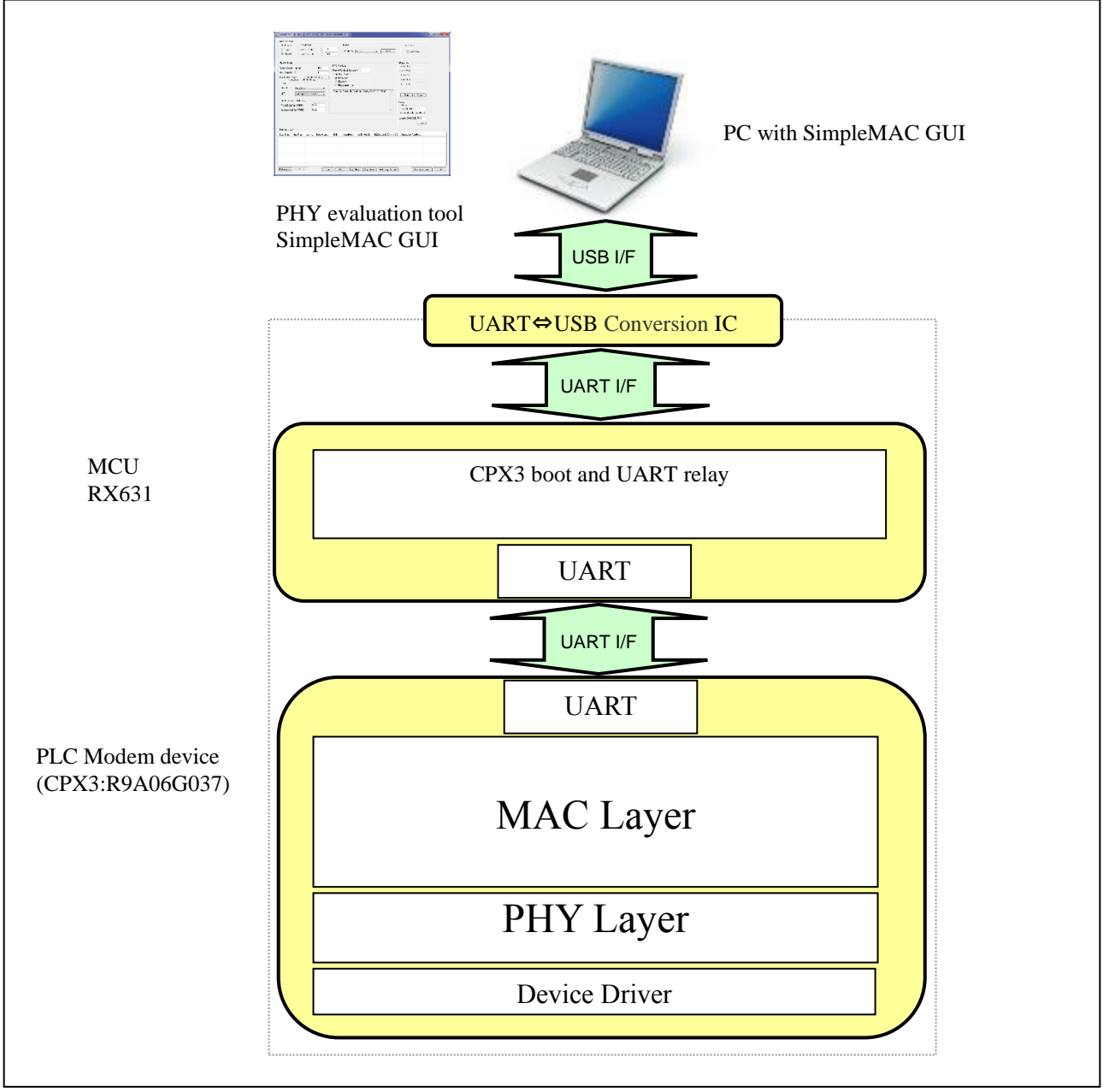

Figure 1-2: Software Configuration

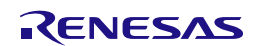

# User's Manual

# 1.3 Details of GCPX3 Evaluation Kit J70D1

Figure 1-3 shows the details of the evaluation board and other components. Figure 1-4 shows the block diagram of this evaluation board.

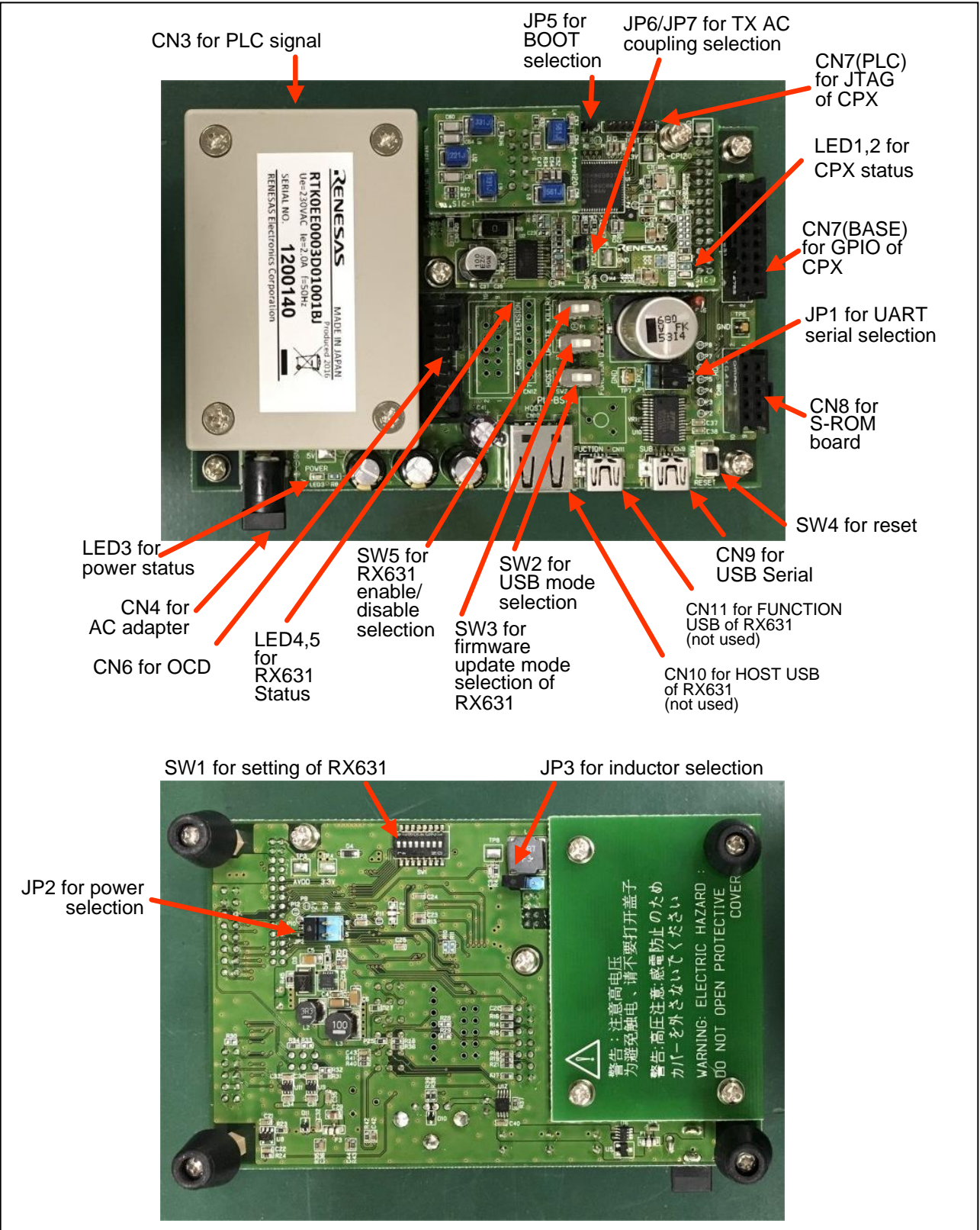

Figure 1-3: Details of GCPX3 Evaluation Kit J70D1

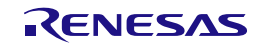

# User's Manual

R30UZ0081EJ0100 Rev.1.00

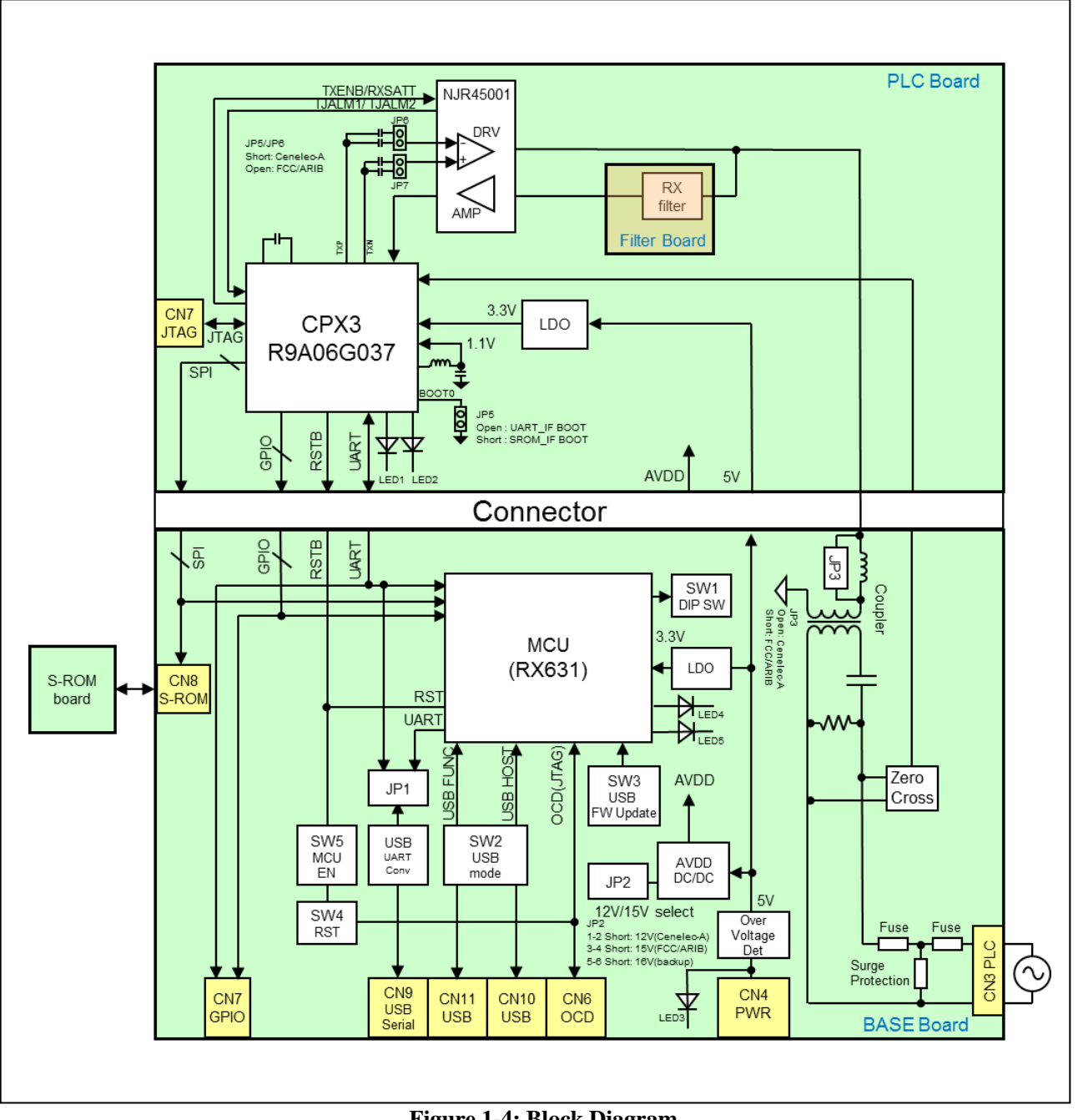

Figure 1-4: Block Diagram

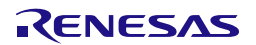

# User's Manual

The board is 4-layered (FR4). Figure 1-5 shows the PLC and Filter board Dimensions. Figure 1-6 shows the BASE board. Dimensions are shown in mm.

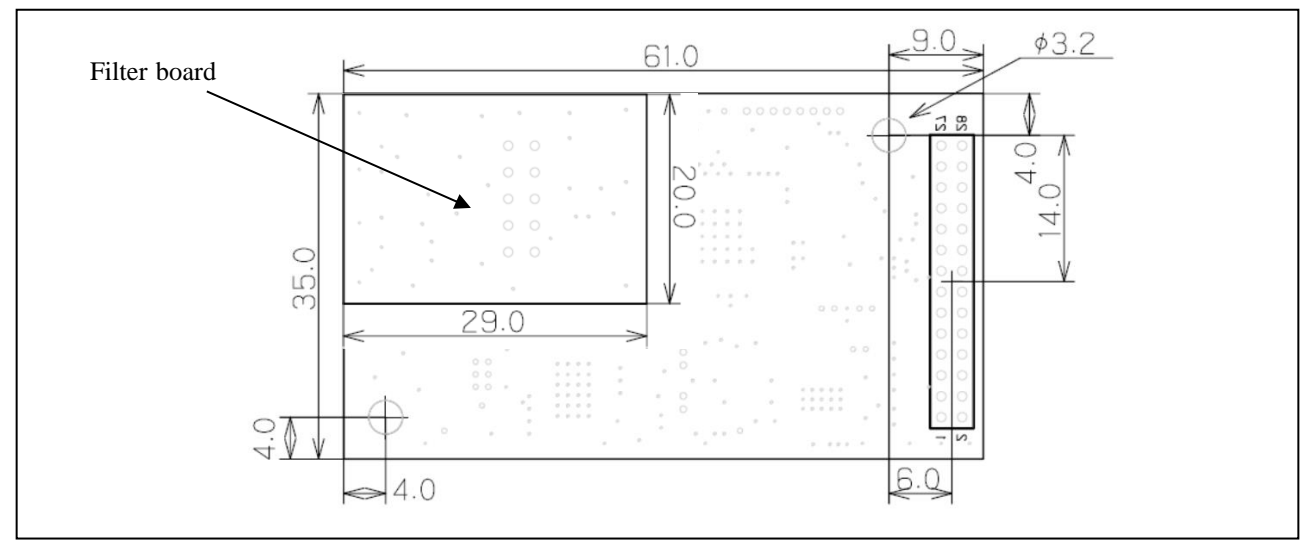

Figure 1-5: PLC and Filter board Dimensions

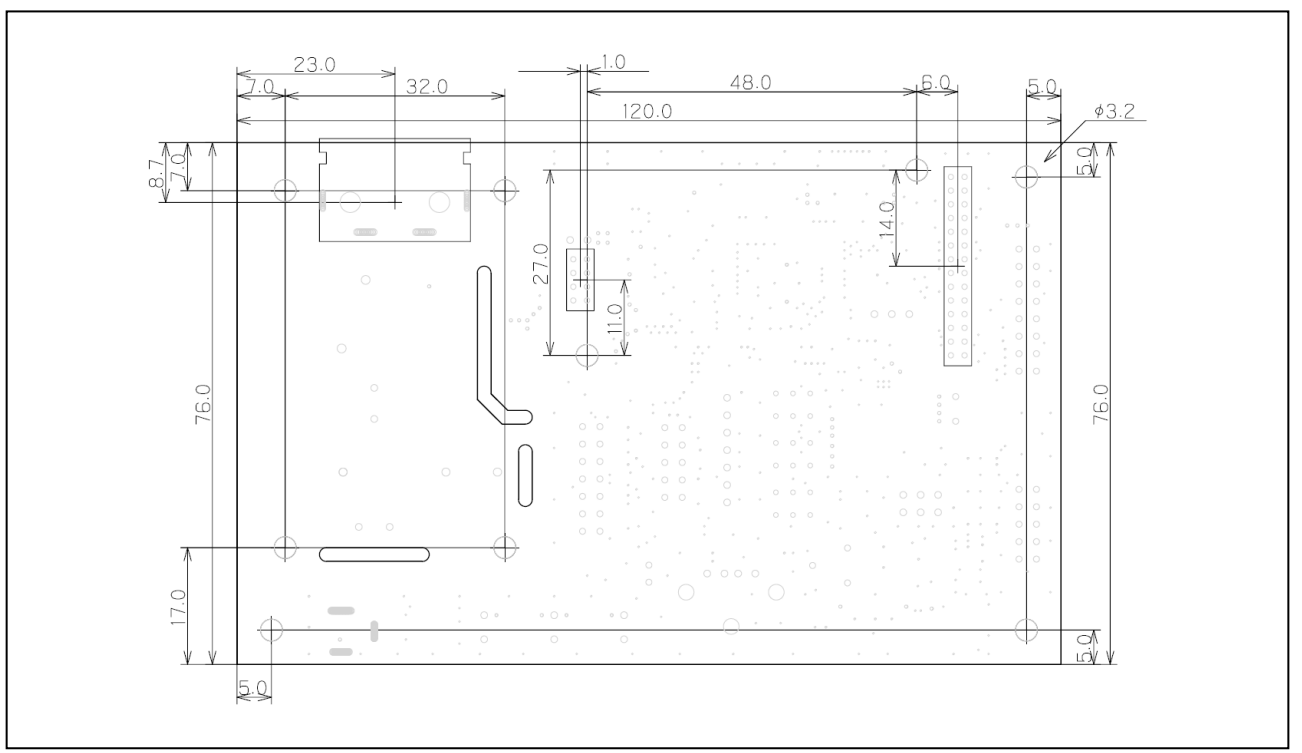

**Figure 1-6: BASE board Dimensions** 

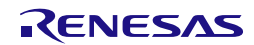

# User's Manual

# 1.4 Required Items

Hardware items required for a basic setup consisting of two transceivers are listed below. When using with additional devices, it is required to use with the corresponding items for each device.

### Hardware:

- Two this products
- Two power cables for this products
- A PC with a minimum of two USB ports
- USB cables to connect this products with the PC
- An E1 debugger (incl. cables)
- Two power supplies (5V / 3A)

### Software:

- Installation of *Renesas Flash Programmer (Refer to our website below)* <u>https://www.renesas.com/en-us/products/software-tools/tools/programmer/renesas-flash-programmer-programming-gui.html</u>
- Installation of a serial terminal program

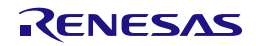

### R30UZ0081EJ0100 Rev.1.00

# User's Manual

# 1.5 Hardware Setup

The GCPX3 Evaluation Kit J70D1 consists of a PLC board, a BASE board and a filter board for RXBPF (Receiver Band Pass Filter) that allows out-of-the-box evaluation of different PLC technologies. The filter board specifications are:

- A-type RX band pass filter board for the CENELEC-A band plan
- F-type RX band pass filter board for the FCC / ARIB band plan
- G-type RX band pass filter board for 35kHz 500kHz (Global) band plan

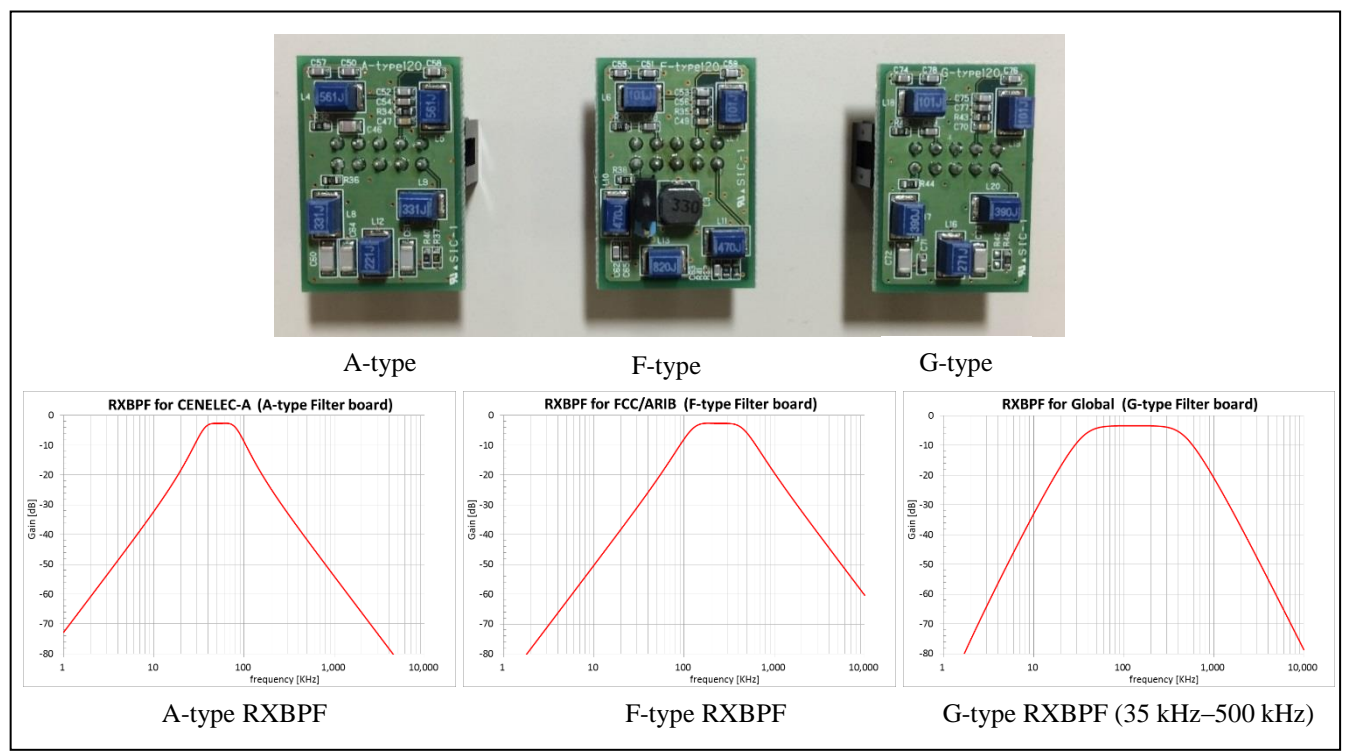

Figure 1-7: RX band pass filter (Filter board)

Tx-LPF is built into the CPX3. This filter is setup as a mode, which corresponds to each band by FW automatically. Filter characteristics are as follows.

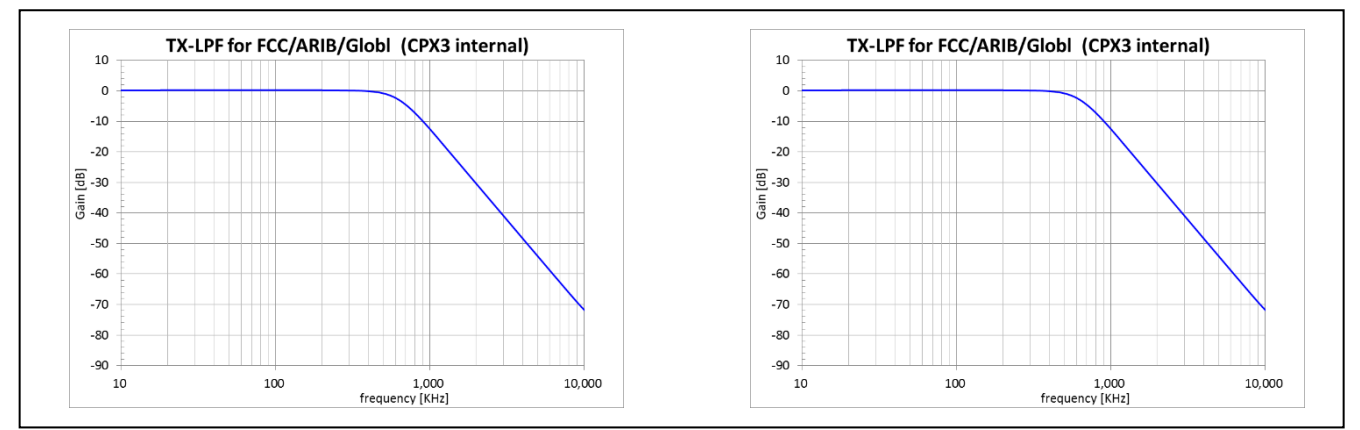

Figure 1-8: TX-LPF (CPX3 internal)

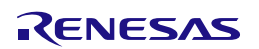

# User's Manual

| Table 1-2: The initial settings of each band |                                             |                                             |                                             |                                             |
|----------------------------------------------|---------------------------------------------|---------------------------------------------|---------------------------------------------|---------------------------------------------|
| Parts                                        | CENELEC-A                                   | FCC                                         | ARIB                                        | Global (35-500kHz)                          |
| RXBPF Filter<br>board                        | A-type(35-90kHz)                            | F-type(150-<br>500kHz)                      | F-type(150-<br>500kHz)                      | G-type(35-500kHz)                           |
| TX-LPF<br>(CPX3 internal)                    | fc=150kHz***                                | fc=600kHz***                                | fc=600kHz***                                | fc=600kHz***                                |
| JP1                                          | RX (1-3,2-4) side                           | RX (1-3,2-4) side                           | RX (1-3,2-4) side                           | RX (1-3,2-4) side                           |
| JP2                                          | 15V (3-4) side                              | 15V (3-4) side                              | 12V (1-2) side                              | 15V (3-4) side                              |
| JP3                                          | open                                        | short                                       | short                                       | short                                       |
| JP4 on F-type filter                         | -                                           | open                                        | short                                       | -                                           |
| JP5                                          | UART boot : open<br>Serial ROM boot : short | UART boot : open<br>Serial ROM boot : short | UART boot : open<br>Serial ROM boot : short | UART boot : open<br>Serial ROM boot : short |
| JP6                                          | short                                       | open                                        | open                                        | short                                       |
| JP7                                          | short                                       | open                                        | open                                        | short                                       |
| SW1                                          | all OFF                                     | all OFF                                     | all OFF                                     | all OFF                                     |
| SW2                                          | Function side                               | Function side                               | Function side                               | Function side                               |
| SW3                                          | Default side                                | Default side                                | Default side                                | Default side                                |
| SW5                                          | USE RX side                                 | USE RX side                                 | USE RX side                                 | USE RX side                                 |

Please set the initial settings of each band of GCPX3 Evaluation Kit J70D1 as follows.

\*\*\* fc: Cut off frequency

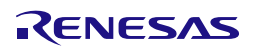

# User's Manual

The evaluation boards should be connected by following the instructions shown in Figure 1-7 (Follow the same instructions for each board when connecting with several boards):

- Connect the evaluation board to the host PC with USB cable (Connect PC USB port to CN9 of evaluation board).
- Connect the power supply to the power connector (CN4) of the evaluation board.
- Check if LED3 of the evaluation board is flashing.
- Connect the boards (CN3) to the power line using the power cables. Note that the boards should be used either in mains, artificial mains or clean-line setups as the power cables are for communication use only. Power is supplied by the external power supply.
- Check that LED5 of the boards is blinking. Please press SW4 for RESET if it is not blinking.
- Start the GUI of Simple MAC on the host PC. After that, please refer to SimpleMAC User's Manual.

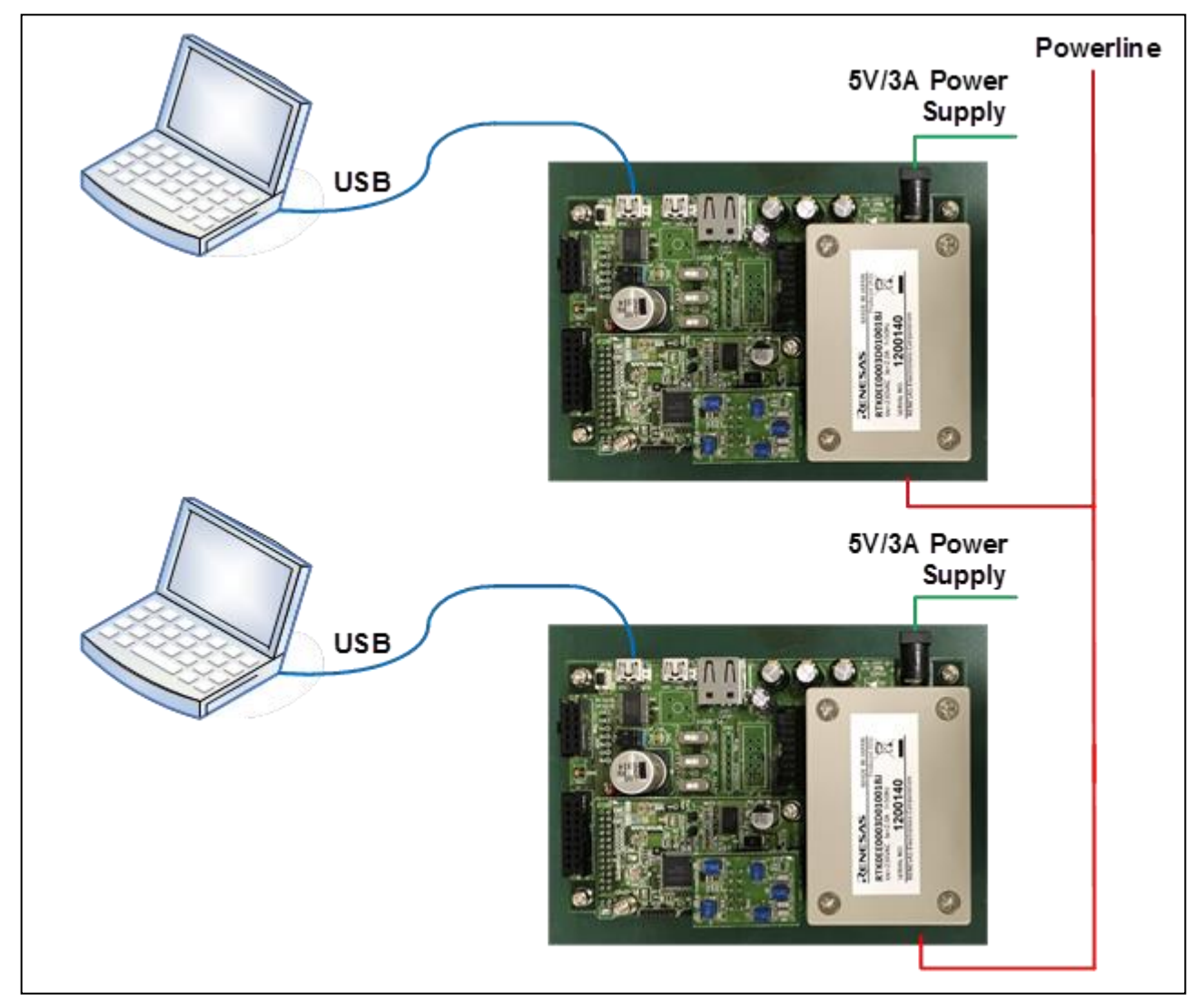

Figure 1-9: PLC Evaluation Setup

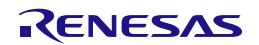

# User's Manual

# 2. Interface specification

Table 2-1 shows the list of board interfaces.

| Item                                  | Content                                          |
|---------------------------------------|--------------------------------------------------|
| LED                                   | PLC modem indicator (LED1,2)                     |
|                                       | Power-on indicator (LED3)                        |
|                                       | General-purpose 2-bit MCU (LED4,5)               |
| DIP SW                                | General-purpose 8-bit MCU SW (SW1)               |
| Reset SW                              | System Reset (SW4)                               |
| Slide SW                              | MCU USB mode selection SW (SW2)                  |
|                                       | MCU firmware update mode selection SW (SW3)      |
|                                       | MCU Enable/Disable SW (SW5)                      |
| Jumper                                | UART selection (JP1)                             |
|                                       | Power supply voltage setting (JP2)               |
| AC inlet                              | Power line connector (CN3)                       |
| DC Jack                               | Power connector (CN1)                            |
| USB connector                         | USB serial connector (CN9)                       |
|                                       | HOST USB connector (CN10)                        |
|                                       | FUNCTION USB connector (CN11)                    |
| On-chip debug connector for RX631 MCU | OCD connector (CN6)                              |
|                                       | Connect the E1 emulator for RX631 MCU            |
| GPIO connector for CPX3               | GPIO connector (CN7)                             |
|                                       | For monitoring the signal from CPX3.             |
| Serial ROM Connector                  | Serial ROM Connector(CN8) for a Serial ROM board |

# Table 2-1: The List of Board Interfaces

# 2.1 LED Configuration (LED1, LED2, LED3, LED4, LED5)

The boards are equipped with a number of LEDs that provide information about the evaluation board's status. The LEDs are configured as follows.

- CPX3 LEDs: Two LEDs indicate the status of the PLC modem device
  - LED1: Packet reception running.
  - LED2: Packet transmission running.
- RX LEDs: Two LEDs indicate the status of the RX631 MCU
  - LED4: Completed CPX3 firmware download.
  - LED5: (not included in this product)
- Power LED (LED3): If this LED is on, the board is properly connected to the power supply.

# 2.2 Power Line Connector (CN3)

CN3 is a connector for the power line communication. The power line communication is executed via CN3. CN3 is not used as a power supply. Connector: CCT2302-0771F (SMK) Adaptation cable: IEC60320-1 Standard Sheet C7

# 2.3 Power Connector (CN4)

CN4 is a connector for the power supply unit (5V/3.0A). Connector: HEC0470-01-630 (Hoshiden) Adaptation DC plug: Outer diameter  $\varphi$ 5.5mm, Inner diameter  $\varphi$ 2.1mm, center positive

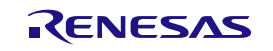

# User's Manual

# 2.4 OCD connector (CN6)

CN6 is an OCD connector to connect the E1 emulator with RX631MCU.

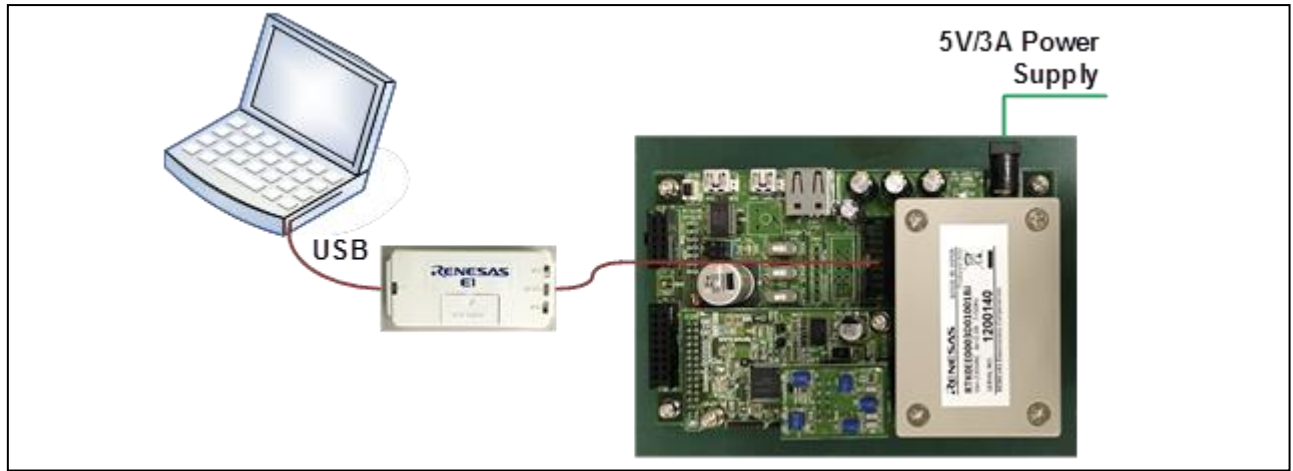

Figure 2-1: Connecting the E1 emulator

When using development tools via the E1 emulator, set the operational status to "TARGET VOLTAGE". Table 2-2 shows the pin assignment of CN6.

| Pin No. | Pin Name | Function   |  |  |
|---------|----------|------------|--|--|
| 1       | TCK      | RX631-TCK  |  |  |
| 2       | GND      | GND        |  |  |
| 3       | TRST     | RX631-TRST |  |  |
| 4       | EMLE     | RX631-EMLE |  |  |
| 5       | TDO      | RX631-TDO  |  |  |
| 6       | RFU      | Open (NC)  |  |  |
| 7       | MD       | RX631-MD   |  |  |
| 8       | VDD      | 3.3V       |  |  |
| 9       | TMS      | RX631-TMS  |  |  |
| 10      | UB       | RX631-PC7  |  |  |
| 11      | TDI      | RX631-TDI  |  |  |
| 12      | GND      | GND        |  |  |
| 13      | RES#     | RX631-RES# |  |  |
| 14      | GND      | GND        |  |  |

### Table 2-2: OCD connector (CN6)

• Setting when using firmware updates

To rewrite the program of the MCU using the flash programming tool from the E1 emulator, please use the setting shown in Table 2-3 and follow the tool manual.

| <b>Table 2-3:</b> | Setting | when | using | firmware | user | updates |
|-------------------|---------|------|-------|----------|------|---------|
|                   |         |      |       |          |      |         |

| SW  | Setting             | Function                        |
|-----|---------------------|---------------------------------|
| SW3 | Setting to any mode | Setting from the E1 emulator    |
| SW5 | USE RX              | Setting of RX631 operating mode |

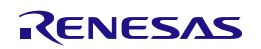

# User's Manual

# 2.5 GPIO Connector (CN7)

CN7 is a connector used to monitor the signals of the CPX3. Table 2-4 shows the pin assignment of the GPIO connector.

| PIN No. | Pin Name | Function                |  |
|---------|----------|-------------------------|--|
| 1       | RXD_IN   | Connected CPX3-UART0_RX |  |
| 2       | TXD_OUT  | Connected CPX3-UART0_TX |  |
| 3       | GPIO9    | Connected CPX3-GPIO9    |  |
| 4       | GPIO7    | Connected CPX3-GPIO7    |  |
| 5       | GPIO8    | Connected CPX3-GPIO8    |  |
| 6       | GPIO15   | Connected CPX3-GPIO15   |  |
| 7       | GPIO4    | Connected CPX3-GPIO4    |  |
| 8       | GPIO3    | Connected CPX3-GPIO3    |  |
| 9       | GPIO6    | Connected CPX3-GPIO6    |  |
| 10      | GPIO5    | Connected CPX3-GPIO5    |  |
| 11      | RESETB   | Connected CPX3-RESETB   |  |
| 12      | GPIO14   | Connected CPX3-GPIO14   |  |
| 13      | 3.3V     | 3.3V output             |  |
| 14      | GND      | GND                     |  |
| 15      | GND      | GND                     |  |
| 16      | 5V       | 5V output               |  |

# Table 2-4: GPIO Connector (CN7)

Connector: XG4H-1631(Omron)

# 2.6 JTAG connector (CN7 of PLC board)

JTAG connector (CN7 of PLC board) is used to connect the JTAG terminal of CPX3. Table 2-5: JTAG connector (CN7 of PLC board) shows the pin assignment of the GPIO connector.

| PIN No. | Pin Name | Function                |
|---------|----------|-------------------------|
| 1       | VDD      | Connected CPX3-UART0_RX |
| 2       | TCK      | Connected CPX3-UART0_TX |
| 3       | GND      | Connected CPX3-GPIO9    |
| 4       | TMS      | Connected CPX3-GPIO7    |
| 5       | TDO      | Connected CPX3-GPIO8    |
| 6       | TDI      | Connected CPX3-GPIO15   |
| 7       | TRST     | Connected CPX3-GPIO4    |
| 8       | TICE     | Connected CPX3-GPIO3    |

 Table 2-5: JTAG connector (CN7 of PLC board)

Connector: PSS-710103-08 (Hirosugi)

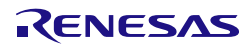

# User's Manual

### Connecter for a Serial ROM board (CN8) 2.7

CN8 is a connector for a Serial ROM board. When using a Serial ROM board, please set JP5 to 1-2.

Table 2-6 shows the pin assignment of the Serial ROM connector.

| Table 2-6: Serial ROM Connector (CN8) |           |                                         |  |
|---------------------------------------|-----------|-----------------------------------------|--|
| PIN No.                               | Pin Name  | Function                                |  |
| 1                                     | SROM_CSB  | Connected CPX3-GPIO4 / N25Q032-SB(CSB)  |  |
| 2                                     | SROM_MISO | Connected CPX3- GPIO6 / N25Q032-DQ1(SO) |  |
| 3                                     | 3.3V      | Connected 3.3V / N25Q032-WB/Vpp         |  |
| 4                                     | GND       | Connected GND / N25Q032-VSS             |  |
| 5                                     | SROM_MOSI | Connected CPX3-GPIO3 / N25Q032-DQ0(SI)  |  |
| 6                                     | SROM_CLK  | Connected CPX3-GPIO5 / N25Q032-C(SCK)   |  |
| 7                                     | 3.3V      | Connected 3.3V / N25Q032-HOLDB          |  |
| 8                                     | 3.3V      | Connected 3.3V / N25Q032-VCC            |  |
| 9                                     | N.C.      |                                         |  |
| 10                                    | N.C.      |                                         |  |

Connector: XG4H-1031(Omron)

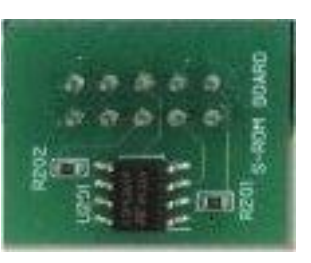

Figure 2-2: Serial ROM board

# 2.8 USB connectors (CN9, CN10, CN11) & Jumper for USB serial setting (JP1)

The boards are equipped with three USB connectors (see Figure 1-3):

USB Serial (CN9) and Jumper for USB (JP1): Provides serial communication access to the RX631 or CPX3 via FTDI virtual serial port (this connector is used to connect this board to a host PC). USB Serial is connected to RX631 or CPX3. Use the USB serial of RX631 for normal operation. For USB-to-Serial devices, refer to the web site: http://www.ftdichip.com/Drivers/VCP.htm

| Table 2-7: Jumper (JP1)                     |                      |                  |  |
|---------------------------------------------|----------------------|------------------|--|
| USB serial setting                          | Jumper setting       | Function         |  |
| USB serial of RX631 (Setting at as shipped) | 1-3 short & 2-4short | Connecting RX631 |  |
| USB serial of CPX3                          | 3-5 short & 4-6short | Connecting CPX3  |  |

HOST USB (CN10), FUNCTION USB (CN11): The HOST USB and FUNCTION USB are used to communicate with to the RX631. (These are unused in SimpleMAC FW which has been written to this product.) When operating RX631 with the HOST USB and FUNCTION USB, set SW2 and SW3 settings in reference to the Table below. In addition, it is impossible to use CN10 and CN11 at the same time.

|     | Table 2-8: Sett  | ing of SW2, SW3      |
|-----|------------------|----------------------|
|     | HOST USB Setting | FUNCTION USB Setting |
| SW2 | HOST1            | FUNCTION2            |
| SW3 | DEFAULT          | DEFAULT              |

### Table 2 8. Catti CITIA CITIA

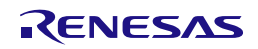

User's Manual

# 2.9 Jumper for AVDD Power Supply Voltage Selection (JP2)

JP2 is a jumper to switch AVDD power supply voltage. Refer to the Table 2-9 for settings.

| AVDD Voltage setting | Jumper setting | Content                                               |
|----------------------|----------------|-------------------------------------------------------|
| 12V                  | 1-2 Short      | Please use for ARIB.                                  |
| 15V(default)         | 3-4 Short      | Please use for CENELEC-A, FCC, Global (35kHz-500kHz). |
| 16V                  | 5-6 Short      | For backup                                            |

### Table 2-9: Jumper (JP2)

# 2.10 Jumper for Inductor Selection (JP3)

JP3 is a jumper to switch the inductor according to the output. The output power of CENELEC-A band increases about 2-3dB by using this inductor when the load impedance is low. On the other hand, the output power of FCC band considerably decreases by using it when the load impedance is low. Refer to Table 2-10 for settings.

### Table 2-10: Jumper (JP3)

| Inductor setting     | Jumper setting | Content                                           |
|----------------------|----------------|---------------------------------------------------|
| Use the inductor     | Open           | Please use for CENELEC-A, and do not use for FCC, |
|                      |                | ARIB, Global (35kHz-500kHz).                      |
| Not use the inductor | Short          | Please use for FCC, ARIB, Global (35kHz-500kHz).  |

# 2.11 Jumper for CPX3 BOOT selection (JP5)

JP5 is a jumper to select CPX3 boot interface. Refer to the Table 2-11 for settings.

| Table 2-11: Jumper (JP5) |                |                           |
|--------------------------|----------------|---------------------------|
| Setting                  | Jumper setting | Content                   |
| OPEN(default)            | 1-2 Open       | UART interface BOOT       |
| SHORT                    | 1-2 Short      | Serial ROM interface BOOT |

# 2.12 Jumper for AC coupling selection of TX (JP6/JP7)

JP6/JP7 are jumpers to select the AC coupling capacitors of TX (the input of DRV amp). Refer to the Table 2-12 for settings.

| Table 2-12: Jumper (JP6/JI |
|----------------------------|
|----------------------------|

| AC coupling setting | Jumper setting | Content                                    |
|---------------------|----------------|--------------------------------------------|
| OPEN                | 1-2 Open       | For FCC / ARIB band                        |
| SHORT               | 1-2 Short      | For CENELEC-A / Global (35kHz-500kHz) band |

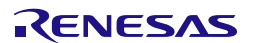

# User's Manual

# 2.13 General purpose DIP SW for RX631 (SW1)

SW1 is a DIP SW to set the applications of RX631. Table 2-13 shows the pin assignment of SW1.

When the SW is "on", the signal level at RX631 becomes LOW. When the SW is "off", the signal level at RX631 becomes HIGH.

(This evaluation board does not include a pull-up resistor on. Please enable the on-chip pull-up function of RX631.)

| SW No. | Connection             |
|--------|------------------------|
| SW1-1  | Connected to RX631-PE0 |
| SW1-2  | Connected to RX631-PE1 |
| SW1-3  | Connected to RX631-PE2 |
| SW1-4  | Connected to RX631-PE3 |
| SW1-5  | Connected to RX631-PE4 |
| SW1-6  | Connected to RX631-PE5 |
| SW1-7  | Connected to RX631-PE6 |
| SW1-8  | Connected to RX631-PE7 |

### Table 2-13: General purpose DIP SW (SW1)

# 2.14 SW for USB mode selection of RX631 MCU (SW2)

SW2 is a switch to set the USB mode (HOST USB or FUNCTION USB) of the RX631 MCU. When using USB device on RX631 MCU, select the correct USB. **Table 2-14** shows the setting of SW2.

| SW2 setting   | Function                                                             |
|---------------|----------------------------------------------------------------------|
| FUNCTION mode | VBUS detection of FUNCTION mode, and the pull-up control of D + line |
| HOST mode     | VBUS supply control, and over-current detection of VBUS              |

# 2.15 SW for firmware update mode of RX631 MCU (SW3)

SW3 is a switch to select the rewrite mode of RX631MCU when using a flash programming tool connected to the USB (using CN11). Select the default setting for normal operation.

| Table 2-15:       SW for firmware update mode of MCU (SW3) |                                  |  |  |
|------------------------------------------------------------|----------------------------------|--|--|
| SW3 setting                                                | Function                         |  |  |
| DEFAULT mode                                               | MCU(RX631) normal operation mode |  |  |
| UPDATE mode                                                | MCU(RX631) USB boot mode         |  |  |

# 2.16 RESET SW (SW4)

SW4 is a push switch to RESET the system. Press the switch (SW4), if you need to initialize both CPX3 and RX631MCU.

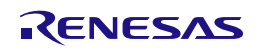

### User's Manual

# 2.17 RX631 MCU Enable/Disable SW (SW5)

SW5 is a switch to Enable/Disable the control of the CPX3 by the RX631 MCU. CPX3 can be connected to another MCU on this board by disabling RX631MCU, Table 2-16 shows the settings of SW5. Use the default settings for normal operation.

# Table 2-16: MCU Disable SW (SW5)

| MCU control     | SW5 setting | function                        |
|-----------------|-------------|---------------------------------|
| Operation state | USE RX      | RX631 in operating state.       |
| (default)       |             | CPX3 reset controlled by RX631. |
| Reset state     | KILL RX     | RX631 in the reset state.       |
|                 |             | CPX3 reset controlled by SW4.   |

# 2.18 Control MCU

The evaluation board is equipped with the RX631 (R5F5631EDDFP) for a control MCU. The connections are shown in **Table 2-17** and **Table 2-18**.

• Unused pin settings: Since the signals connected to PLC LSI have pin settings on the PLC board, set the ports to "Input" when not using the RX631. Set other signal pins with on-chip pull-up resistor of MCU.

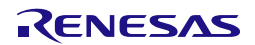

# User's Manual

 Table 2-17: RX631 connections Table (1/2)

| PIN No. | PIN Name of RX631             |        | Connection                     | Notes (Recommended settings when not in use)   |
|---------|-------------------------------|--------|--------------------------------|------------------------------------------------|
| 1       | VREEH                         | _      | 3 3V                           |                                                |
| 2       | EMLE                          | -      | CN6.4                          |                                                |
| 3       | VREE                          |        | GND                            |                                                |
| 3       | PI3                           | T      |                                | Pull up the on-chip registance when not in use |
| 5       | VCI                           | -      | Stabilizing capacitor (0, 1µF) |                                                |
| 6       | VEATT                         | -      | 3 3V                           |                                                |
| 7       | VDATT<br>MD/EINED             | -      | 5.5 V                          | -                                              |
| 8       | VCIN                          |        | 32 768KHz Ytal OSC             | -                                              |
| 0       | XCOUT                         |        | 32.768KHz Xtal OSC             | -                                              |
| 9       | DES#                          |        | 52.708KHZ Atal OSC             | -                                              |
| 10      | VTAL/D27                      |        | 12MHz Vtal OSC                 | -                                              |
| 12      | VSS                           |        | GND                            | -                                              |
| 12      | VOO<br>EVTAL/D26              | -      | 12MUz Vtol OSC                 | -                                              |
| 13      | EATAL/P30                     | -      |                                | -                                              |
| 14      | VCC<br>D25                    | -<br>T | 5.5V                           | -                                              |
| 15      | P35<br>TDST#/D24              | I      | 5.3V                           | Set as input port when not in use              |
| 16      | 1KS1#/P34                     | 1      | CN0-3                          | Set as input port when not in use              |
| 17      | P33                           | I      | -                              | Pull up the on-chip resistance when not in use |
| 18      | P32                           | I      | -                              | Pull up the on-chip resistance when not in use |
| 19      | TMS/P31                       | I      | CN6-9                          | Set as Input port when not in use              |
| 20      | TDI/P30                       | I      | CN6-11                         | Set as input port when not in use              |
| 21      | TCK/FINECP27                  | I      | CN6-I                          | Set as Input port when not in use              |
| 22      | TDO/P26                       | I      | CN6-5                          | Set as Input port when not in use              |
| 23      | P25/USB0_DPRPD                | I      | For pulling down CN10-3        | Pull up the on-chip resistance when not in use |
| 24      | P24                           | 0      | LED5                           | Pull up the on-chip resistance when not in use |
| 25      | P23                           | 0      | LED4                           | Pull up the on-chip resistance when not in use |
| 26      | P22/USB0_DRPD                 | I      | For pulling down CN10-2        | Pull up the on-chip resistance when not in use |
| 27      | P21/RXD0                      | I      | FT232RL-TXD                    | Pull up the on-chip resistance when not in use |
| 28      | P20/TXD0                      | I      | FT232RL-RXD                    | Pull up the on-chip resistance when not in use |
| 29      | P17                           | I      | -                              | Set as Input port when not in use              |
| 30      | P16/USB_VBUS/U<br>SB_VBUSEN   | I/O    | SW2-2                          | Pull up the on-chip resistance when not in use |
| 31      | P15                           | Ι      | -                              | Pull up the on-chip resistance when not in use |
| 32      | P14/USB_DPUPE/<br>USB_OVRCURA | I/O    | SW2-5                          | Pull up the on-chip resistance when not in use |
| 33      | P13                           | Ι      | -                              | Set as Input port when not in use              |
| 34      | P12                           | Ι      | -                              | Set as Input port when not in use              |
| 35      | VCC_USB                       | -      | 3.3V                           | -                                              |
| 36      | USB0_DM                       | I/O    | CN10-2,CN11-2                  | -                                              |
| 37      | USB0_DP                       | I/O    | CN10-3,CN11-3                  | -                                              |
| 38      | VSS_USB                       | -      | GND                            | -                                              |
| 39      | P55                           | Ι      | -                              | Pull up the on-chip resistance when not in use |
| 40      | P54                           | Ι      | -                              | Pull up the on-chip resistance when not in use |
| 41      | BCLK/P53                      | Ι      | -                              | Pull up the on-chip resistance when not in use |
| 42      | P52                           | Ι      | -                              | Pull up the on-chip resistance when not in use |
| 43      | P51                           | Ι      | -                              | Pull up the on-chip resistance when not in use |
| 44      | P50                           | I/O    | CPX3-GPIO15                    | Set as Input port when not in use              |
| 45      | PC7                           | Ι      | CN6-10                         | Set as Input port when not in use              |
| 46      | PC6                           | I/O    | CN1-4                          | Set as Input port when not in use              |
| 47      | PC5                           | I/O    | CN1-3                          | Set as Input port when not in use              |
| 48      | PC4                           | I/O    | CN1-6                          | Pull up the on-chip resistance when not in use |
| 49      | PC3                           | I/O    | CN5-10                         | Pull up the on-chip resistance when not in use |
| 50      | PC2                           | I/O    | CN5-9                          | Pull up the on-chip resistance when not in use |

\*\*\*SW5 USE RX setting

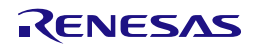

R30UZ0081EJ0100 Rev.1.00

### User's Manual

 Table 2-18: RX631 connections Table (2/2)

| DIM No.  | DIN Nama of DV621  |          | Connection      | Notes (Becommended settings when not in use)   |
|----------|--------------------|----------|-----------------|------------------------------------------------|
| FIN INO. | PIN Nalle of KA051 | T/O      | Connection      | Notes (Recommended settings when not in use)   |
| 51       | PCI/SCK5           | 1/0      | CN5-8           | Pull up the on-chip resistance when not in use |
| 52       | PC0                | 0        | CPX3-RESETB***  | Set high-level output when not in use          |
| 53       | PB/                | 0        | CPX3-UART0_RX   | Set as input port when not in use              |
| 54       | PB6                | 1/0      | CPX3-UARI0_IX   | Set as input port when not in use              |
| 55       | PB5                | I        | -               | Pull up the on-chip resistance when not in use |
| 56       | PB4                | I        | -               | Pull up the on-chip resistance when not in use |
| 57       | PB3                | I<br>L/O | -<br>CDV2_CDI07 | Pull up the on-chip resistance when not in use |
| 58       | PB2                | 1/0      | CPX3- GPIO/     | Pull up the on-chip resistance when not in use |
| 59       | PBI                | 1/0      | CPX3- GPI09     | Pull up the on-chip resistance when not in use |
| 60       | VCC                | -        | 3.3V            | -                                              |
| 61       | PB0                | 1/0      | CPX3- GPI08     | Pull up the on-chip resistance when not in use |
| 62       | VSS                | -        | GND             | -                                              |
| 63       | PA7                | I/O      | SROM_MISO       | Set as Input port when not in use              |
| 64       | PA6                | I/O      | SROM_MOSI       | Set as Input port when not in use              |
| 65       | PA5                | 0        | S_SROM_CLK      | Set as Input port when not in use              |
| 66       | PA4                | I/O      | SROM_CSB        | Set as Input port when not in use              |
| 67       | PA3                | I/O      | CPX3-GPIO14     | Pull up the on-chip resistance when not in use |
| 68       | PA2                | I        | -               | Pull up the on-chip resistance when not in use |
| 69       | PA1                | I        | -               | Pull up the on-chip resistance when not in use |
| 70       | PA0                | I        | -               | Pull up the on-chip resistance when not in use |
| 71       | PE7                | Ι        | DIPSW1-8        | Pull up the on-chip resistance when not in use |
| 72       | PE6                | Ι        | DIPSW1-7        | Pull up the on-chip resistance when not in use |
| 73       | PE5                | Ι        | DIPSW1-6        | Pull up the on-chip resistance when not in use |
| 74       | PE4                | Ι        | DIPSW1-5        | Pull up the on-chip resistance when not in use |
| 75       | PE3                | Ι        | DIPSW1-4        | Pull up the on-chip resistance when not in use |
| 76       | PE2                | Ι        | DIPSW1-3        | Pull up the on-chip resistance when not in use |
| 77       | PE1                | Ι        | DIPSW1-2        | Pull up the on-chip resistance when not in use |
| 78       | PE0                | Ι        | DIPSW1-1        | Pull up the on-chip resistance when not in use |
| 79       | PD7                | Ι        | -               | Pull up the on-chip resistance when not in use |
| 80       | PD6                | Ι        | CN1-7           | Pull up the on-chip resistance when not in use |
| 81       | PD5                | I/O      | CPX3-GPIO2      | Pull up the on-chip resistance when not in use |
| 82       | PD4                | Ι        | -               | Pull up the on-chip resistance when not in use |
| 83       | PD3/IRQ3           | I/O      | CN5-7           | Pull up the on-chip resistance when not in use |
| 84       | PD2                | I/O      | CPX3-GPIO11     | Pull up the on-chip resistance when not in use |
| 85       | PD1                | I/O      | CPX3-GPIO10     | Pull up the on-chip resistance when not in use |
| 86       | PD0                | I/O      | CPX3-GPIO13     | Pull up the on-chip resistance when not in use |
| 87       | P47                | Ι        | -               | Pull up the on-chip resistance when not in use |
| 88       | P46                | Ι        | -               | Pull up the on-chip resistance when not in use |
| 89       | P45                | Ι        | -               | Pull up the on-chip resistance when not in use |
| 90       | P44                | Ι        | -               | Pull up the on-chip resistance when not in use |
| 91       | P43                | Ι        | -               | Pull up the on-chip resistance when not in use |
| 92       | P42                | Ι        | -               | Pull up the on-chip resistance when not in use |
| 93       | P41                | Ι        | CN5-6           | Pull up the on-chip resistance when not in use |
| 94       | VREFL0             | -        | GND             | -                                              |
| 95       | P40                | Ι        | CN5-5           | Pull up the on-chip resistance when not in use |
| 96       | VREFH0             | -        | 3.3V            | -                                              |
| 97       | AVCC0              | -        | 3.3V            | -                                              |
| 98       | P07                | Ι        | -               | Pull up the on-chip resistance when not in use |
| 99       | AVSS0              | -        | GND             |                                                |
| 100      | P05                | Ι        | -               | Pull up the on-chip resistance when not in use |

\*\*\*SW5 USE RX setting

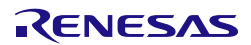

| Revision | History      |
|----------|--------------|
| Revision | <b>HISIO</b> |

# GCPX3 Evaluation Kit J70D1 RTK0EE0003D01002BJ User's Manual

| Rev. | Date         | Description |                      |  |
|------|--------------|-------------|----------------------|--|
|      |              | Page        | Summary              |  |
| 1.00 | DEC 01, 2016 | —           | First Edition issued |  |
|      |              |             |                      |  |

GCPX3 Evaluation Kit J70D1 RTK0EE0003D01002BJ User's Manual

Publication Date: Rev.1.00 DEC 01, 2016

Published by: Renesas Electronics Corporation

# RENESAS

### SALES OFFICES

**Renesas Electronics Corporation** 

http://www.renesas.com

Refer to "http://www.renesas.com/" for the latest and detailed information.

Renease Electronics America Inc. 2801 Societ Builevard Santa Clara, CA 95050-2549, U.S.A. Tel: +1-408-588-6000, Fax: +1-408-588-6130 Renease Electronics Canada Limited 251 Yonge Street, Suite 8309 Richmond Hill, Ontario Canada L4C 9T3 Tel: +1-905-237-2004 Renease Electronics Curope Limited Dukes Meadow, Millboard Road, Bourne End, Buckinghamshire, SL8 5FH, U.K Tel: +44-1625-4585-100, Fax: +44-7628-458-900 Renease Electronics Europe ImbH Arcadiastrasse 10, 40472 Düsseldorf, Germany Tel: +49-21-5503-0, Fax: +49-211-5503-1327 Renease Electronics (China) Co., Ltd. Room 1709, Quantum Plaza, No.27 ZhiChunLu Haidian District, Beijing 100191, P.R.China Tel: +89-10-8235-1155, Fax: +88-10-8235-7679 Renease Electronics Hong/hail Co., Ltd. Room 3101, Tower A, Central Towers, 555 Langao Road, Putuo District, Shanghai, P. R. China 200333 Tel: +88-21-226-0888, Fax: +88-226-0899 Renease Electronics Hong Kong Limited Unit 8001-11611, 16/F., Tower 2, Grand Century Place, 193 Prince Edward Road West, Mongkok, Kowloon, Hong Kong Tel: +852-2265-6688, Fax: +852 2886-9022 Renease Electronics Taiwan Co., Ltd. 805, Fu Shing North Road, Taipei 10543, Taiwan Tel: +862-24175-9000, Fax: +862 2-175-9670 Renease Electronics Taiwan Co., Ltd. 805, Fu Shing North Road, Taipei 10543, Taiwan Tel: +862-24175-9000, Fax: +865 2-133000 Renease Electronics Taiwan Co., Ltd. 805, Fu Shing North Road, Taipei 10543, Taiwan Tel: +852-175-900, Fax: +865 2-1370, 000 Renease Electronics Malaysia Sdn.Bhd. 1011 1207. IbiOk B, Meanar Amoorp, Amorp Trade Centre, No. 18, Jin Persiaran Barat, 46050 Petaling Jaya, Selangor Darul Ehsan, Malaysia Tel: +65-671-3000, Fax: +960-7005777 Tel: +65-671-3000, Fax: +960-9700777 Tel: +65-6721-3000, Fax: +960-9700777 Tel: +65-6721-3000, Fax: +960-9700777 Tel: +65-67200, Fax: +960-9700777 Tel: +65-67200, Fax: +960-9700777 Tel: +65-67200, Fax: +960-9700777 Tel: +65-67200, Fax: +91-90-67209777 Tel: +65-67200700, Fax: +91-90-67209777 Tel: +65-67200700, Fax: +91-90-67209777 Tel: +65-67200700,

> © 2016 Renesas Electronics Corporation. All rights reserved. Colophon 4.0

GCPX3 Evaluation Kit J70D1 RTK0EE0003D01002BJ User's Manual

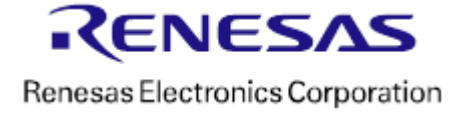